# Nagios Core 適用的 Dell OpenManage Plug-in 1.0 版 安裝指南

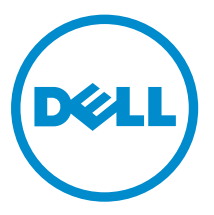

## 註、警示與警告

註:「註」表示可以幫助您更有效地使用電腦的重要資訊。

▲ 警示:「警示」表示有可能會損壞硬體或導致資料遺失,並告訴您如何避免發生此類問題。

▲ 警告:「警告」表示有可能會導致財產損失、人身傷害甚至死亡。

Copyright © 2015 Dell Inc. 著作權所有,並保留一切權利。本產品受美國與國際著作權及智慧財產權法保護。Dell™與Dell 徽標是 Dell Inc. 在美國和/或其他司法管轄區的商標。本文提及的所有其他標誌與名稱皆屬於其個別公司的商標。

2015 - 01

修正版 A00

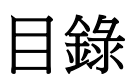

| 1 Nagios Core 適用的 Dell OpenManage Plug-in 1.0 版簡介     | 4             |
|-------------------------------------------------------|---------------|
| <b>2 系統需求</b><br>管理系統的系統需求<br>受管系統的系統需求               | <b>6</b><br>6 |
| 3 下載和安裝 Nagios Core 適用的 Dell OpenManage Plug-in 1.0 版 | 8             |
| 4 解除安裝 Nagios Core 適用的 Dell OpenManage Plug-in 1.0 版  | 10            |
| 5 從 Dell Support 網站存取文件                               | 11            |
| 6 相關說明文件                                              | 12            |

1

## Nagios Core 適用的 Dell OpenManage Plug-in 1.0 版簡介

本指南提供軟體需求、系統需求和步驟的相關資訊來安裝和解除安裝 Nagios Core 適用的 Dell OpenManage Plug-in 1.0 版。

此 Plug-in 使用具有 Lifecycle Controller (LC) 的 Integrated Dell Remote Access Controller (iDRAC) 透過無 代理程式方法提供功能監視資料中心中第 12 代和更新版本的 Dell PowerEdge 伺服器。

此 Plug-in 提供如表1所提到的功能。

#### 表1.主要特色

| 特色                        | 功能                                                                                                    |
|---------------------------|----------------------------------------------------------------------------------------------------|
| 裝置探索                      | 使用監控的無代理程式方法透過具有 LC 的 iDRAC 探索第 12 代和更新版本的 Dell PowerEdge 伺服器。完成探索後,為每個裝置建立主機和服務定義。                                                               |
|                           | 您可以根據您的需求選擇裝置探索的 SNMP 或 WS-MAN 通訊協定。                                                                                                    |
| Device Information (裝置資訊) | 裝置探索成功後,會顯示有關找到的裝置(服務標籤、伺服器型號、<br>iDRAC 韌體版本、主機名稱、作業系統名稱或版本等)和其元件(完整<br>裝置描述符等)的詳細資訊後。您可以在 <b>主機</b> 或 Nagios Core 主控台的<br>「 <b>服務</b> 」檢視中檢視此資訊。 |
|                           | 關於 Plug-in 所提供裝置資訊的詳細資訊,請參閱 Nagios Core 適用<br>的 Dell OpenManage Plug-in 1.0 版使用者指南中的裝置資訊。                                                         |
| 監控 Dell 裝置的整體健全狀況         | 以排定或定期方式監控 Dell 裝置的整體健全狀況。                                                                                                    |
| Dell 裝置的元件等級健全狀況          | 監控伺服器元件的健全狀況 (實體磁碟機、虛擬磁碟機、風扇、電池、<br>伺服器侵入狀態、伺服器網路裝置狀態等),並顯示 Dell 裝置元件在排<br>定的時間間隔的詳細資訊。                                                           |
| 監視器 SNMP 警示               | 監控 Dell 裝置的 SNMP 警示。此功能僅顯示上一次收到的 SNMP 警示。                                                                                                    |
| 啟動 iDRAC 主控台              | 啟動各別的 iDRAC 主控台,以進一步疑難排解和管理支援的 Dell 裝置。                                                                                                    |

此 Plug-in 支援 Nagios Core 3.5.0 版和更新版本。

安裝 Nagios Core 適用的 Dell OpenManage Plug-in 1.0 版之前,從 **dell.com/** omconnectionsEnterpriseSystemsManagement 下載最新文件或從 **dell.com/openmanagemanuals** 瞭解 有關本產品的最新資訊。

系統需求

在您安裝 Plug-in 前,請確定您符合根據您使用的通訊協定的下列需求:

一般先決條件:

- 已安裝 Nagios Core 3.5.0 版或更新版本且所有 Nagios Core 元件是否正常運作。
- 已安裝 Perl 5.8.8 版或更新版本。
- 已安裝 Net-IP Perl 模組 1.26 版或更新版本。
- (可選) 已安裝 Socket6 Perl 模組 0.23 版或更新版本用於監控使用 Internet Protocol Version 6 (IPv6) 的受 管理系統。
- (可選) 已安裝 SNMP 設陷轉譯器 (SNMPTT) 以接收 SNMP 警示。

#### SNMP:

已安裝 Net-SNMP Perl 模組 6.0.1 版或更新版本。

WS-MAN:

已安裝 OpenWSMAN 及其 Perl 繫結。

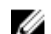

💋 註:您可以根據監視需求選擇 SNMP 或 WS-MAN 通訊協定。

### 管理系統的系統需求

管理系統的需求如下:

- Red Hat Enterprise Linux (RHEL) 7 與 RHEL 6.5 (32 位元與 64 位元)
- SUSE Linux Enterprise Server (SLES) 11 與 SLES 10 (32 位元與 64 位元)

亦支援執行 RHEL 與 SLES 客戶端作業系統支援版本的 ESXi。

### 受管系統的系統需求

受管系統的需求如下:

- 具有 LC 韌體版本 2.05.05.05 和 2.04.02.01 的 Integrated Dell Remote Access Controller (iDRAC) 8
- 具有 LC 韌體版本 1.66.65 和 1.57.57 的 Integrated Dell Remote Access Controller (iDRAC) 7
- 如果您使用的是 SNMP,請確定已啟用、設定 SNMP 服務和設定所需的設陷目的地。如需更多資訊,請於 dell.com/esmmanuals 參閱 Nagios Core 適用的 Dell OpenManage Plug-in 1.0 版使用者指南中的附 錄∘
- 如果您使用的是 WS-MAN 通訊協定,建議您使用預設服務帳戶以外的 WS-MAN 服務帳戶。如需更多資 訊,請於 dell.com/esmmanuals 參閱 Integrated Dell Remote Access Controller 使用者指南中的設定使 用者帳戶及權限。

如需支援平台的清單,請參閱 Nagios Core 適用的 Dell OpenManage Plug-in 1.0 版使用者指南中的**支援矩** 陣。

## 下載和安裝 Nagios Core 適用的 Dell OpenManage Plug-in 1.0 版

- 從 Dell 支援網站 support.dell.com 或從 Nagios Exchange 網站 exchange.nagios.org/ 下載最新的 Nagios Core 適用的 Dell OpenManage Plug-in 1.0 版安裝程式。
   安裝程式封裝為.tar.gz 檔,名稱為 Dell\_OpenManage\_Plugin\_v1.0\_Nagios\_Core\_A00.tar.gz。
- 2. 將您已下載的資料夾儲存在所需的目錄中。
- **3.** 瀏覽至您已下載目錄資料夾之處,並執行下列命令以解壓縮其內容: tar -zxvf Dell\_OpenManage\_Plugin\_v1.0\_Nagios\_Core\_A00.tar.gz

解壓縮下列資料夾和檔案:

- Dell\_OpenManage\_Plugin 資料夾
- Dell\_OM\_Plugin\_1\_0\_For\_NagiosCore\_IG.pdf 檔案
- Dell\_OM\_Plugin\_1\_0\_For\_NagiosCore\_ReadMe.txt 檔案
- license\_en.txt 檔案
- **4.** 瀏覽至 Dell\_OpenManage\_Plugin/Install 資料夾,然後執行下列命令來呼叫安裝程式: ./install.sh
- 5. 如果 Nagios Core 3.5.0 版或更新版本已安裝在您的系統中,請按Y或按任何鍵以結束安裝程序,安裝 Nagios Core 3.5.0 版或更新版本,然後再次開始安裝程序一次。 另外,您也可以按 Enter 以繼續預設值 (Y)。
- 安裝 Nagios Core 位置的提示出現時,請提供路徑,然後按 Enter。
  另外,您也可以按 Enter 以繼續預設位置 /usr/local/nagios。
  無效的項目將會顯示錯誤並結束安裝程序。

☑ 註:如果您的系統未安裝 Net-IP 或 Net-SNMP 和 OpenWSMAN,則安裝程序將會結束。請確定是 否符合先決條件,然後再次開始安裝程序。

如果系統不符合任何其他的先決條件,則安裝程序將會顯示適當的訊息並繼續進行安裝。

- 7. 如果您接受 End User License Agreement (使用者授權合約),請按 Y,或按其他按鍵結束安裝。 另外,您也可以按 Enter 以繼續預設值 (Y)。
- 按Y將屬性 escape\_html\_tags 設為「0」,或按N 繼續預設設定「1」。
  另外,您也可以按 Enter 以繼續預設值 (N)。
  - ✓ 註:為方便閱讀(多行檢視),建議您繼續使用屬性 escape\_html\_tags 設為「0」來安裝以分辨在 Dell Plug-in 中不同的例項或實體。
- 如果您已安裝 SNMPTT,請提供 SNMPTT 已安裝的路徑,然後按 Y 以繼續安裝。
  另外,您也可以按 Enter 以繼續預設檔路徑 /etc/snmp/snmptt.ini。如果您尚未安裝 SNMPTT 並想要跳過此步驟,請按 Enter。

現在已安裝 Plug-in。

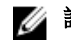

- 💋 註: 如果安裝此 Plug-in 時未安裝 SNMPTT,但您稍後要收到 SNMP 警示,請執行以下動作:
  - 安裝 SNMPTT。
  - 瀏覽至 <NAGIOS\_HOME>/dell/install, 然後執行下列命令: install.sh trap

<NAGIOS\_HOME> 為 Nagios Core 的安裝位置,並依預設, <NAGIOS\_HOME> 的位置 為 /usr/local/nagios。

10. 若要確認 Nagios Core 組態項目,請執行下列命令: <NAGIOS HOME>/bin/nagios -v <NAGIOS\_HOME>/etc/nagios.cfg

組態成功更新會顯示零錯誤或警告。如果您在這個步驟中收到任何錯誤或警告,請手動將其解決。

11. 如果您已安裝 SNMPTT 並想要確認 SNMPTT 組態項目,請瀏覽至安裝 snmptt.ini 的路徑並確認存在下列 項目:

<NAGIOS HOME>/dell/config/templates/Dell Agent free Server Traps.conf

- 12. 執行下列命令,以重新啟動 Nagios Core 服務: service nagios restart
- 13. 如果您已安裝 SNMPTT,則請執行下列命令,以重新啟動 SNMPTT 服務: service snmptt restart

## Δ

## 解除安裝 Nagios Core 適用的 Dell OpenManage Plug-in 1.0 版

- 1. 瀏覽至 <NAGIOS\_HOME>/dell/Install 資料夾,並執行下列命令: ./uninstall.sh
- 2. 確認解除安裝的提示出現時,請按Y解除安裝或N中斷解除安裝程序。 另外,您也可以按 Enter 退出解除安裝。
- 3. 當系統提示您要繼續解除安裝程序,請按Y繼續或N中斷解除安裝程序。 另外,您也可以按 Enter 結束。

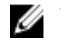

✓ 註:如果您在安裝過程中將屬性 escape\_html\_tags 的值設為「0」,則您可以藉由瀏覽至 <NAGIOS\_HOME>/etc/cgi.cfg 檔案與編輯此值將其重設回其預設值「1」。

現在已解除安裝 Plug-in。

- 4. 若要確認解除安裝 Dell OpenManage Plug-in,請瀏覽至 <NAGIOS\_HOME> 資料夾並確保 dell 資料夾 已被移除。
- 5. 若要確認 Nagios Core 組態項目,請瀏覽至 Nagios Core 已安裝的路徑並執行以下命令: <NAGIOS HOME>/bin/nagios -v <NAGIOS HOME>/etc/nagios.cfg

組態成功更新會顯示零錯誤或警告。如果您在這個步驟中收到任何錯誤或警告,請手動將其解決。

- 6. 如果您已安裝 SNMPTT,請瀏覽至存在 snmptt.ini 檔案的路徑,並確認 <NAGIOS HOME>/dell/ config/templates/Dell Agent free Server Traps.conf 的項目已被移除。
- 7. 執行下列命令,以重新啟動 Nagios Core 服務: service nagios restart
- 8. 如果您已安裝 SNMPTT, 請執行下列命令, 以重新啟動 SNMPTT 服務: service snmptt restart •

# 從 Dell Support 網站存取文件

您可以用下列方式之一存取所需文件:

- 使用下列連結:
  - 若為所有企業系統管理文件 dell.com/softwaresecuritymanuals
  - 若為企業系統管理文件 dell.com/openmanagemanuals
  - 若為遠端企業系統管理文件 dell.com/esmmanuals
  - 若為 OpenManage Connections 企業系統管理文件 dell.com/ OMConnectionsEnterpriseSystemsManagement
  - 如需服務性工具文件 dell.com/serviceabilitytools
  - 若為用戶端系統管理文件 dell.com/clientsystemsmanagement
  - 若為 OpenManage Connections 用戶端系統管理文件 dell.com/ connectionsclientsystemsmanagement
- 從 Dell Support 網站:
  - a. 造訪 dell.com/support/home。
  - b. 在 General support (一般支援) 部分,按一下 Software & Security (軟體與安全性)。
  - c. 在 Software & Security (軟體與安全性) 群組方塊中,從下列按一下所需連結:
    - Enterprise Systems Management (企業系統管理)
    - Remote Enterprise Systems Management (遠端企業系統管理)
    - 服務性工具
    - Client Systems Management (用戶端系統管理)
    - Connections Client Systems Management (Connections 用戶端系統管理)
  - d. 若要檢視文件,按一下所需的產品版本。
- 使用搜尋引擎:
  - 在搜尋方塊輸入文件名稱和版本。

# 相關說明文件

除了本指南,您可以取得 Dell 支援網站提供的下列指南,網址是:**dell.com/support/manuals**。在 Manuals (手冊) 頁面按一下 Software & Security (軟體與安全防護) 並按一下適當的產品連結,以取得文件:

- 具有 Lifecycle Controller 的 Integrated Dell Remote Access Controller 8 使用者指南
- Dell Integrated Remote Access Controller User's Guide (Dell 整合式遠端存取控制器使用者指南)

另請參閱 http://www.nagios.org/documentation 瞭解任何 Nagios Core 相關說明文件。